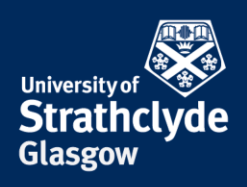

## How to do a reverse image search

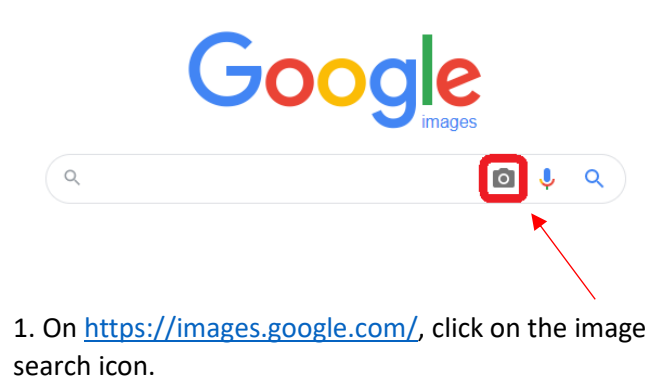

| Search by image          | ne instead of text. To, dragging a | n image here    |
|--------------------------|------------------------------------|-----------------|
| ocarch obogie war an ind | ge instead of text. Try dragging a | in inage nere.  |
| Paste image URL 🛽        | Upload an image                    |                 |
|                          |                                    |                 |
|                          |                                    | Search by image |
|                          |                                    |                 |
|                          |                                    |                 |
|                          |                                    |                 |

2. In the pop-up window that appears, enter the web address of the image or upload the image. Then click on Search by image.

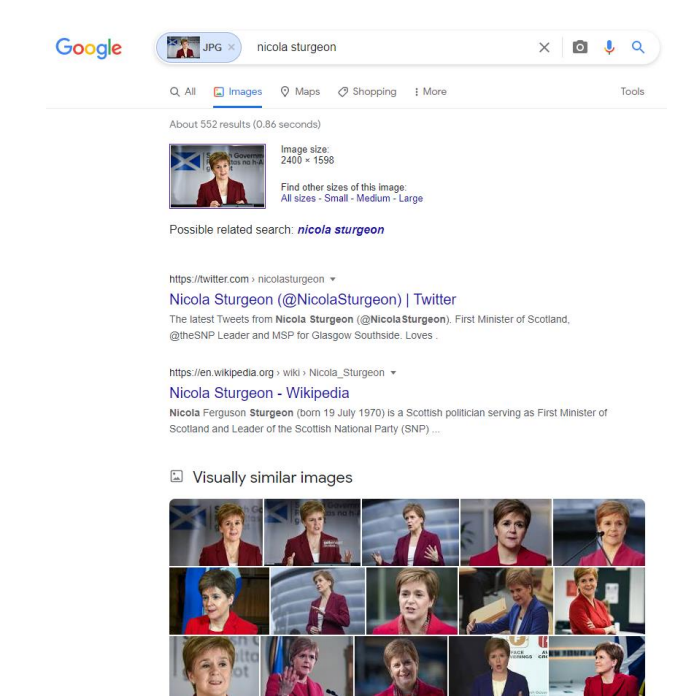

3. In the results, you can see what sites have this image on them, and any other similar images on the web.

Was this information helpful? CONTACT US Email: help@strath.ac.uk Call: 0141 548 4444

**the place of useful learning www.strath.ac.uk** University of Strathclyde Glasgow G1 1XQ

The University of Strathclyde is a charitable body, registered in Scotland, with registration number SC015263

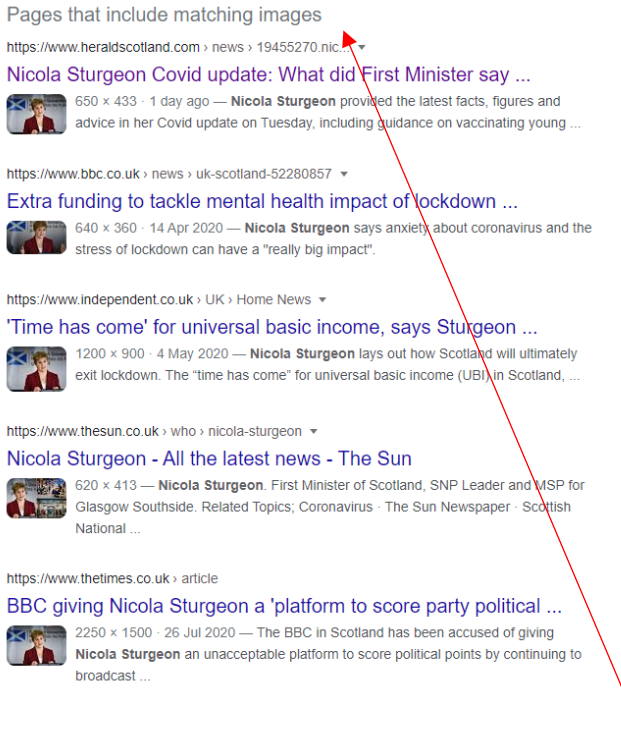

4. If you scroll down, you will see a list of webpages that include the image.

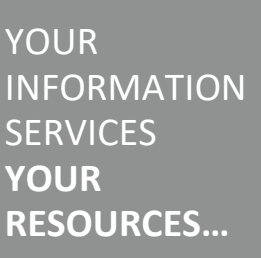